# 1 | Omówienie

Moduł ten jest cztero-przewodowym zasilanym urządzeniem SDI2, SDI lub urządzeniem na magistrali, które zapewnia dwukierunkową komunikację w komercyjnych sieciach komórkowych za pomocą komunikatora typu plug-in.

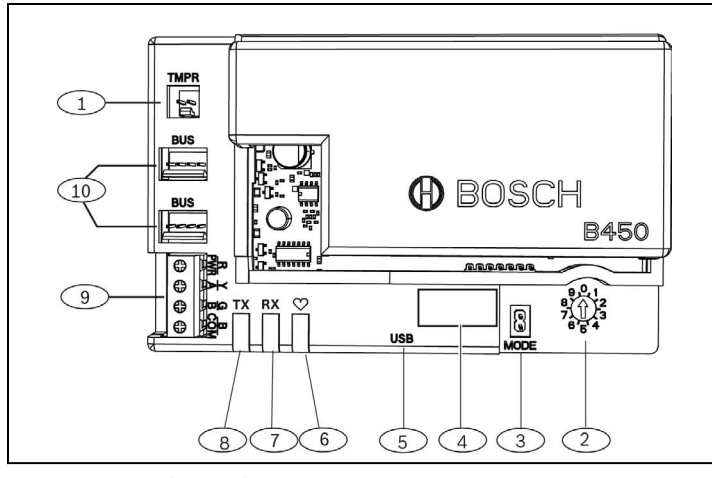

# Rys. 1.1: Budowa płyty

| Nr — opis                                                                                |
|------------------------------------------------------------------------------------------|
| 1 — złącze włącznika zabezpieczającego                                                   |
| 2 – przełącznik adresu                                                                   |
| 3 – 2-stykowe złącze MODE (TRYB) (do przyszłego użycia)                                  |
| 4 — etykieta adresu magistrali                                                           |
| 5 — złącze USB                                                                           |
| 6 — dioda LED stanu urządzenia                                                           |
| 7 — dioda LED RX (informuje o pakietach odebranych z sieci bezprzewodowej)               |
| 8 — dioda LED TX (informuje o pakietach przesłanych przez sieć<br>bezprzewodową)         |
| 9 — zacisk (do magistrali panelu sterowania)                                             |
| 10 — złącza okablowania (do magistrali panelu sterowania lub<br>innych zgodnych modułów) |

# 2 | Ustawienia adresów SDI2

Przełącznik adresu określa adres magistrali modułu. Panel sterowania wymaga adresu do komunikacji. Do ustawienia przełącznika adresu użyj śrubokrętu płaskiego.

# UWAGA!

Moduł odczytuje ustawienia przełącznika adresu tylko podczas włączania zasilania. W przypadku zmiany położenia przełącznika po podłączeniu zasilania do modułu, należy wyłączyć i ponownie włączyć zasilanie modułu, aby nowe ustawienie zostało uaktywnione.

# 2.1 | Ustaw adres modułu

Przełącznik adresu modułu określa adres magistrali urządzenia. Ustaw przełącznik adresu zgodnie z konfiguracją panelu sterowania. Jeżeli w jednym systemie znajduje się wiele urządzeń B450, każdy z modułów B450 musi mieć unikalny adres systemowy i nie może dzielić z innym modułem tej samej wartości adresu. *Rys. 2.1* pokazuje ustawienia przełącznika adresu dla adresu 01. Patrz *tab. 2.1*, aby uzyskać informacje o poszczególnych ustawieniach panelu.

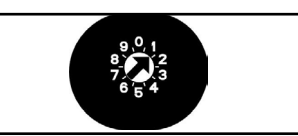

# Rys. 2.1: Przełącznik adresu ustawiony w pozycji adres 1

|   | sterowania                 | -                                                               |                                                                                     |
|---|----------------------------|-----------------------------------------------------------------|-------------------------------------------------------------------------------------|
| 0 | Nie dotyczy                | Dowolny                                                         | Zmień<br>konfigurację                                                               |
| 1 | 1                          | SDI2                                                            | Automatyka, RPS<br>lub raportowanie                                                 |
| 2 | 2                          | SDI2                                                            | Automatyka, RPS<br>lub raportowanie                                                 |
| 4 | 88                         | SDI <sup>1</sup>                                                | RPS lub<br>raportowanie                                                             |
| 5 | 92                         | <sup>1</sup> SDI                                                | RPS lub<br>raportowanie                                                             |
| 6 | 134                        | Opcja                                                           | RPS lub<br>raportowanie                                                             |
| 9 | 250                        | Opcja                                                           | RPS lub<br>raportowanie                                                             |
|   | 1<br>2<br>4<br>5<br>6<br>9 | 1 1   2 2   4 88   5 92   6 134   9 250   ii D9412GV4/D7412GV4/ | 1 1 SDI2   2 2 SDI2   4 88 SDI1   5 92 <sup>1</sup> SDI   6 134 Opcja   9 250 Opcja |

jest również obsługiwana. <sup>2</sup>FPD-7024 musi być w wersji oprogramowania układowego 1.06 lub wyższej,

<sup>4</sup>PD-7024 musi być w wersji oprogramowania układowego 1.06 lub wyzszej, aby skonfigurować przy użyciu adresu magistrali 134.

# 3 | Montaż

Aby zainstalować moduł, wykonaj następujące czynności.

# 3.1 | Umieszczanie modułu w urządzeniu B450/B450-M

Włóż moduł komunikacyjny do odpowiedniego gniazda urządzenia B450/B450-M w zależności od stosowanego modułu komunikacyjnego (z kartą SIM lub bez niej). Patrz *rys. 3.1.2.* 

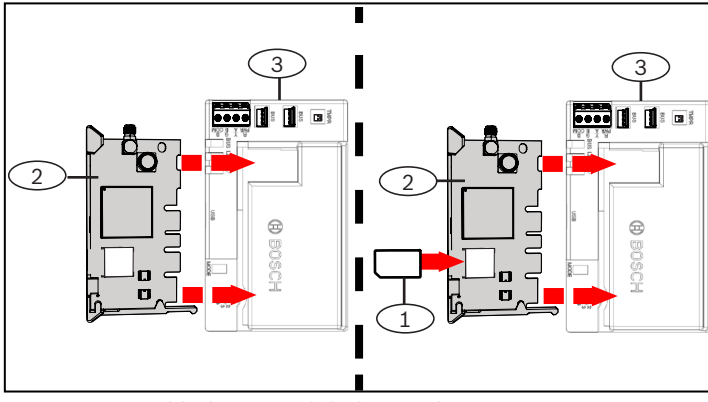

Rys. 3.1.2: Wkładanie modułu komunikacyjnego

| Nr — opis                                                     |
|---------------------------------------------------------------|
| 1 — karta SIM                                                 |
| 2 – moduł komunikatora komórkowego B44x (dostępny oddzielnie) |
| 3 - B450                                                      |

# **3.2** | Instalowanie modułu

Zamontuj moduł w obudowie z trzema otworami, używając dołączonych śrub i wsporników. Zabezpiecz antenę na obudowie. Zamontuj moduł od wewnętrznej strony obudowy. Patrz *rys. 3.2.* 

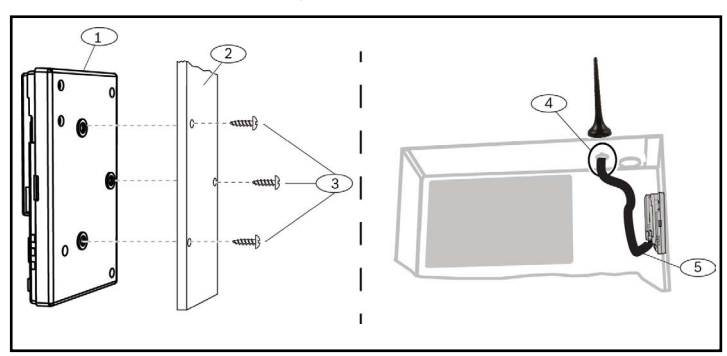

Rys. 3.3: Instalowanie modułu

| Nr — opis                                                                                       |  |
|-------------------------------------------------------------------------------------------------|--|
| 1-B450                                                                                          |  |
| 2 – obudowa                                                                                     |  |
| 3 – wkręty montażowe (3 szt.)                                                                   |  |
| 4 — antena komunikatora komórkowego typu plug-in B44x<br>(przeprowadzana przez dowolny otwór)   |  |
| 5 — kabel anteny komunikatora komórkowego typu plug-in B44x (podłączony do modułu komunikatora) |  |

# 3.3 | Podłączanie modułu do panelu sterowania

Do połączenia modułu z panelem sterowania można wykorzystać zaciski modułu oznaczone jako PWR, A, B i COM lub złącza okablowania modułu (przewód w zestawie). Okablowanie połączeniowe jest równoległe do zacisków PWR, A, B i COM. *Rys. 1.1* przedstawia położenie zacisków i złączy połączeniowych w module.

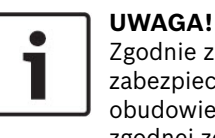

# Zgodnie z wymaganiami UL dotyczącymi instalacji zabezpieczeń moduł B450 należy zainstalować w obudowie z zabezpieczeniem antysabotażowym zgodnej ze standardem UL.

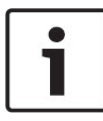

# UWAGA!

Przed podłączeniem modułu do panelu sterowania odłącz zasilanie panelu sterowania. Do podłączenia modułu użyj zacisków kablowych **albo** kabla połączeniowego. Nie należy stosować obu sposobów połączenia naraz.

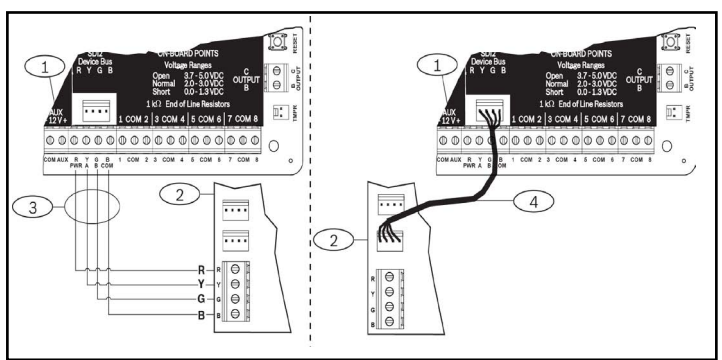

Rys. 3.3 Użycie zacisku SDI2 albo kabla połączeniowego SDI2 (rysunek przedstawia panel sterowania B5512)

# Nr — opis

- 1 panel sterowania (na rysunku panel sterowania B5512)
- 2 moduł B450
- 3 zacisk kablowy

4 – Kable wtykowe (nr kat.: F01U079745) (F01U079745) w zestawie

# 4 | Konfigurowanie

Moduł można skonfigurować, korzystając z jednej z metod opisanych w tym rozdziale, odpowiednio do danego typu panelu sterowania.

# 4.1 | Konfigurowanie typu "plug and play"

Jeśli podczas instalowania modułu zostaną spełnione poniższe warunki, urządzenie nie będzie wymagać dalszej konfiguracji w celu nawiązania komunikacji:

- Szyfrowanie AES nie jest wymagane.
- Opóźnienie spowodowane słabym sygnałem nie może być dłuższe niż 200 s.

# 4.2 | Konfigurowanie za pomocą wiadomości SDI2/magistrali panele sterowania

Panel sterowania zgodny z SDI2 lub magistrala automatycznie konfiguruje podłączony moduł.

- 1. Wyłącz zasilanie zgodnego panelu sterowania.
- 2. Ustaw przełącznik adresu na właściwy adres dla panelu sterowania (panele sterowania SDI2 używają adresu 1 lub 2, panele sterowania magistrali używają adresu 134 lub 250).
- 3. Podłącz moduł do magistrali panelu sterowania i włącz zasilanie.
- 4. Zaprogramuj ustawienia komunikacji panelu sterowania za pomocą RPS dla paneli sterowania SDI2, A-Link Plus dla paneli sterowania magistrali lub klawiatury.

# 4.3 | Konfigurowanie za pomocą wiadomości SMS

Moduł można konfigurować za pomocą wiadomości SMS. Wiadomości SMS można wysyłać do modułu za pomocą telefonu komórkowego. Więcej informacji na ten temat znajduje się w *Instrukcji instalacji i obsługi modułu B450/B450-M*.

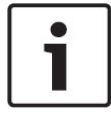

# UWAGA!

Podłącz zasilanie modułu, gdy przełącznik adresu będzie ustawiony w odpowiedniej pozycji dla żądanej magistrali. Gdy urządzenie jest gotowe do programowania za pomocą wiadomości SMS, ustaw przełącznik w pozycji 0. Po zakończeniu programowania ustaw przełącznik w poprzedniej pozycji. Nieprzywrócenie poprzedniego ustawienia przełącznika adresu spowoduje wystąpienie stanu usterki.

# 4.4 | Konfigurowanie za pomocą złącza USB

Moduł można konfigurować za pomocą wiadomości USB. Aby można było uzyskać dostęp do interfejsu USB, należy zainstalować plik **RBUS1CP.inf** na docelowym komputerze PC lub komputerze przenośnym. Plik **RBUS1CP.inf** jest dostępny na dostarczonej płycie CD-ROM.

# UWAGA!

Podłącz zasilanie modułu, gdy przełącznik adresu będzie ustawiony w odpowiedniej pozycji dla żądanej magistrali. Gdy urządzenie jest gotowe do programowania za pomocą wiadomości USB, ustaw przełącznik w pozycji 0. Po zakończeniu programowania ustaw przełącznik w poprzedniej pozycji. Nieprzywrócenie poprzedniego ustawienia przełącznika adresu spowoduje wystąpienie stanu problemu.

# 4.4.1. | Instalowanie programu komunikacyjnego

Aby użyć połączenia USB do podłączenia komputera do modułu w celu konfiguracji urządzenia ROM, skorzystaj z oprogramowania, takiego jak Tera Term. Program ten znajduje się na dysku CD-ROM dołączonym do B450.

# 4.4.2 | Podłączanie za pomocą kabla USB

Podłącz jeden koniec kabla USB do komputera PC lub komputera przenośnego, a drugi do portu USB modułu.

# UWAGA!

Połączenie USB za pomocą kabla USB jest używane tylko na potrzeby doraźnego programowania konfiguracyjnego.

# 4.4.3 | Logowanie do interfejsu USB

Zaloguj się do interfejsu USB i dokonaj odpowiednich wyborów. Więcej informacji na ten temat znajduje się w *Instrukcji instalacji i obsługi modułu B450/B450-M.* 

# 5 | Opisy diod LED

Moduł ma wbudowane diody LED, które pomagają w rozwiązywaniu problemów (położenie diod LED pokazano na *tys. 1.1.*): – Dioda LED stanu urządzenia (stan systemu). Patrz *tab. 5.1.* – Dioda LED komunikacji RX/TX. Patrz *tab. 5.2.* 

| Schemat migania                     | Funkcja                                                                                                    |
|-------------------------------------|----------------------------------------------------------------------------------------------------|
| Miga co 1 sekundę                   | Stan normalny:<br>Wskazuje normalny stan pracy.                                                                                                    |
| 3 szybkie mignięcia co<br>1 sekundę | Stan błędu komunikacji:<br>Oznacza błąd komunikacji ma-<br>gistrali z panelem sterowania.                                                                    |
| Stale zapalona                      | Stan awarii: Wskazuje na wystę-<br>powanie problemu. Aby określić<br>rodzaj problemu, przyjrzyj się<br>pozostałym diodom LED.                                |
| Wyłączona                           | Stan awarii diody LED:<br>Moduł jest odłączony od źródła<br>zasilania albo występuje awaria<br>modułu. Sprawdź, czy moduł<br>został poprawnie zainstalowany. |

Tabela 5.1: Opisy diody LED stanu urządzenia

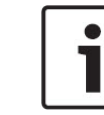

**UWAGA!** Po zwarciu układu zabezpieczającego miganie diody wskazuje wersję oprogramowania układowego. Następnie diody LED modułu wyłączają się w celu ograniczenia zużycia energii. Aby zobaczyć stan diod LED służących do rozwiązywania problemów, otwórz obwód antysabotażowy lub zworę.

# Schemat miganiaFunkcjaRX (odbiór) migaWystępuje, gdy moduł odbiera<br/>komunikat bezprzewodowo.TX (transmisja) migaWystępuje, gdy moduł odbie-<br/>ra komunikat, który ma być<br/>wysłany bezprzewodowo.

# Tabela 5.2: Opis diod LED RX/TX

# 6 | Wyświetlanie wersji oprogramowania układowego

Aby sprawdzić wersję oprogramowania układowego na podstawie schematu migania diod LED, wprowadź moduł w stan sabotażu.

Schemat migania można znaleźć w *punkcie 5*. Aby wywołać stan sabotażu w module, wykonaj następujące czynności:

- Jeżeli opcjonalny włącznik zabezpieczający jest zainstalowany: Zostawiając otwarte drzwi obudowy, zamknij włącznik zabezpieczający.
- Jeżeli opcjonalny włącznik zabezpieczający NIE jest zainstalowany: Na chwilę zewrzyj styki antysabotażowe (za pomocą zwory lub śrubokręta).

W przypadku uaktywnienia włącznika zabezpieczającego (ze stanu otwarcia do stanu zamknięcia) dioda LED stanu urządzenia pozostaje WYŁĄCZONA przez 3 sekundy przed wskazaniem wersji oprogramowania układowego. Mignięcia diody LED oznaczają kolejne cyfry w numerze wersji oprogramowania układowego. Po każdej cyfrze następuje 1-sekundowa pauza. Na przykład: wersja 1.4.3 zostałaby przedstawiona za pomocą następujących mignięć diody LED:

Rys. 6.1: Schemat migania diod LED oprogramowania układowego [pauza 3-sekundowa] \*\_\_\_\*\*\*\* [pauza 3-sekundowa, następnie normalna praca].

# 7 | Obsługa sieci komórkowych

Poniższa tabela zawiera informacje na temat zgodności interfejsu komórkowego.

|                                                                                  | Zainstalowana magistrala     |      |                                                                                       |  |
|----------------------------------------------------------------------------------|------------------------------|------|---------------------------------------------------------------------------------------|--|
| Funkcja                                                                          | Magistrala<br>rozszerzeń/SDI | SDI2 | Szczegóły                                                                             |  |
| Raportowanie<br>zdarzeń IP                                                       | Tak                          | Tak  | Protokół TCP obsługiwany<br>tylko przez SDI2                                          |  |
| Program zdalny<br>(RPS lub A-Link)                                               | Tak                          | Tak  | Wymaga usługi Bosch<br>Cellular lub dostępu<br>do innej sieci telefonii<br>komórkowej |  |
| *Skonfiguruj B450<br>z panelu sterowania<br>(RPS, A-Link Plus)                   | Nie                          | Tak  | GV4/B Series v2.03+<br>AMAX 2100/3000/4000                                            |  |
| Osobiste powiado-<br>mienia przez SMS<br>lub e-mail                              | Nie                          | Tak  | Wymaga zgodnego<br>panelu sterowania i<br>usług sieci komórkowej                      |  |
| Aplikacja Remote<br>Security Control<br>(sterująca bezpie-<br>czeństwem zdalnym) | Nie                          | Tak  | Wymaga usługi Bosch<br>Cellular lub dostępu<br>do innej sieci telefonii<br>komórkowej |  |

\*Panele sterowania magistrali AMAX 2100/3000/4000 muszą mieć oprogramowanie układowe w wersji 1.5 lub nowszej w celu skonfigurowania modułu B450 za pomocą programu A-Link Plus.

# 8 | Specyfikacje

| Wymiary<br>(wys. x szer.<br>x głęb.):              | 79 mm x 128 mm x 38 mm                                                                                                    |
|----------------------------------------------------|----------------------------------------------------------------------------------------------------|
| Napięcie<br>robocze                                | 12 VDC (znamionowe)                                                                                                    |
| Prąd (maks.)                                       | <b>Tryb gotowości:</b> Tryb gotowości: B450 z B440/B441/B442/<br>B443/B444 = 75 mA<br><b>Alarm:</b> B450 z B440/B441/B442/B443/B444 = 180 mA                                                                                                    |
| Kabel USB                                          | Kabel USB (typu A do A, męski–męski) – niedostarczany.<br>Zaleca się używanie kabla B99 firmy Bosch (F01U278853)                                                                                                    |
| Rozmiar<br>przewodu<br>magistrali<br>danych        | Od 2 mm do 0,65 mm (12 AWG do 22 AWG)                                                                                                    |
| Długość<br>przewodu<br>magistrali<br>danych        | Maksymalna odległość<br>– powierzchnia przekroju żyły:<br>22 AWG (0,65 mm)> 12 m (40 ft)<br>18 AWG (1,0 mm)> 30 m<br>16 AWG (1,3 mm)> 48 m<br>12 AWG (2,0 mm)> 122 m<br>W przypadku użycia oddzielnego urządzenia zasilającego<br>zgodnego ze standardem UL, takiego jak moduł zasilania<br>pomocniczego B520, podłączonego do urządzenia B450<br>zgodnie ze specyfikacjami podanymi powyżej, długość kabla<br>można zwiększyć do 300 m                                                    |
| Panel<br>sterowania<br>zgodność                    | Panel sterowania B9512G/B9512G-E/B8512G/B8512G-E/<br>B6512/B5512/B5512E/B4512/B4512E/B3512<br>Panele sterowania D9412GV4/D7412GV4 (wer. 1.00.oxx i nowsze)<br>Panele sterowania D9412GV3/D7412GV3/D7212GV3<br>Panele sterowania D9412GV2/D7412GV2/D7212GV2 (wer. 7.06+)<br>Panele sterowania FPD-7024 (wer. 1.03 i nowsze)<br><sup>2</sup> Panele sterowania AMAX 2000/2100/3000/4000 (wer. 1.5+)<br>Panele sterowania CMS 6/8/40<br><sup>2</sup> Rozwiązanie 2000/3000<br>Easy Series v3+ |
| Zgodność<br>obudowy                                | <sup>1</sup> Obudowa B10, <sup>1</sup> obudowa B11, <sup>1</sup> obudowa D8103<br><sup>1</sup> Obudowa D203                                                                                                    |
| Wilgotność<br>względna                             | Maks. 93% (bez kondensacji)                                                                                                    |
| Temperatura<br>pracy                               | Od 0° do +49°C                                                                                                    |
| Kategoria czas<br>niona od połąc<br>czasu w przypa | u raportowania dla toru transmisji interfejsu B450 jest uzależ-<br>zonego panelu sterowania. Maksymalną dopuszczalną kategorią<br>adku tego urzadzenia jest kategoria SP4. Informacje na temat                                                                                                    |

<sup>1</sup>W przypadku stosowania dowolnej z powyższych obudów może nastąpić chwilowe przerwanie komunikacji spowodowane ładunkami statycznymi. <sup>2</sup>Tylko 450-M

wartości parametru czasu można znaleźć w dokumentacji panelu sterowania.

# Prawa autorskie

Niniejszy dokument stanowi własność intelektualną firmy Bosch Security Systems Inc. i jest chroniony prawem autorskim. Wszelkie prawa zastrzeżone.

# Znaki towarowe

Wszystkie nazwy sprzętu i oprogramowania użyte w niniejszym dokumencie mogą być zarejestrowanymi znakami towarowymi objętymi stosowną ochroną.

# Daty produkcji urządzeń firmy Bosch Security Systems Inc.

Sprawdź numer seryjny umieszczony na tabliczce znamionowej produktu i odwiedź serwis internetowy firmy Bosch Security Systems Inc. dostępny pod adresem http://www.boschsecurity.com/datecodes/.

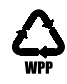

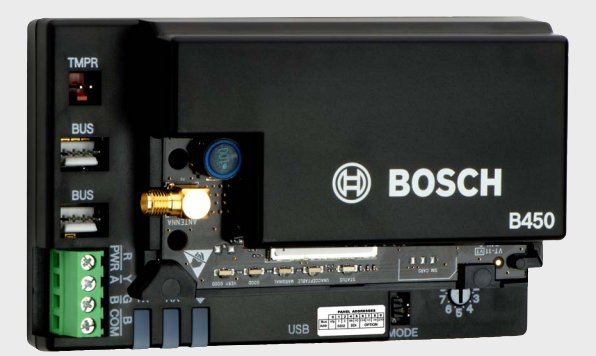

# Interfejs komunikatora Conettix typu plug-in B450/B450-M

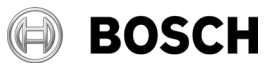

pl Skrócona instrukcja obsługi

Bosch Security Systems, B.V. Torenallee 49 5617 BA Eindhoven Netherlands www.boschsecurity.com